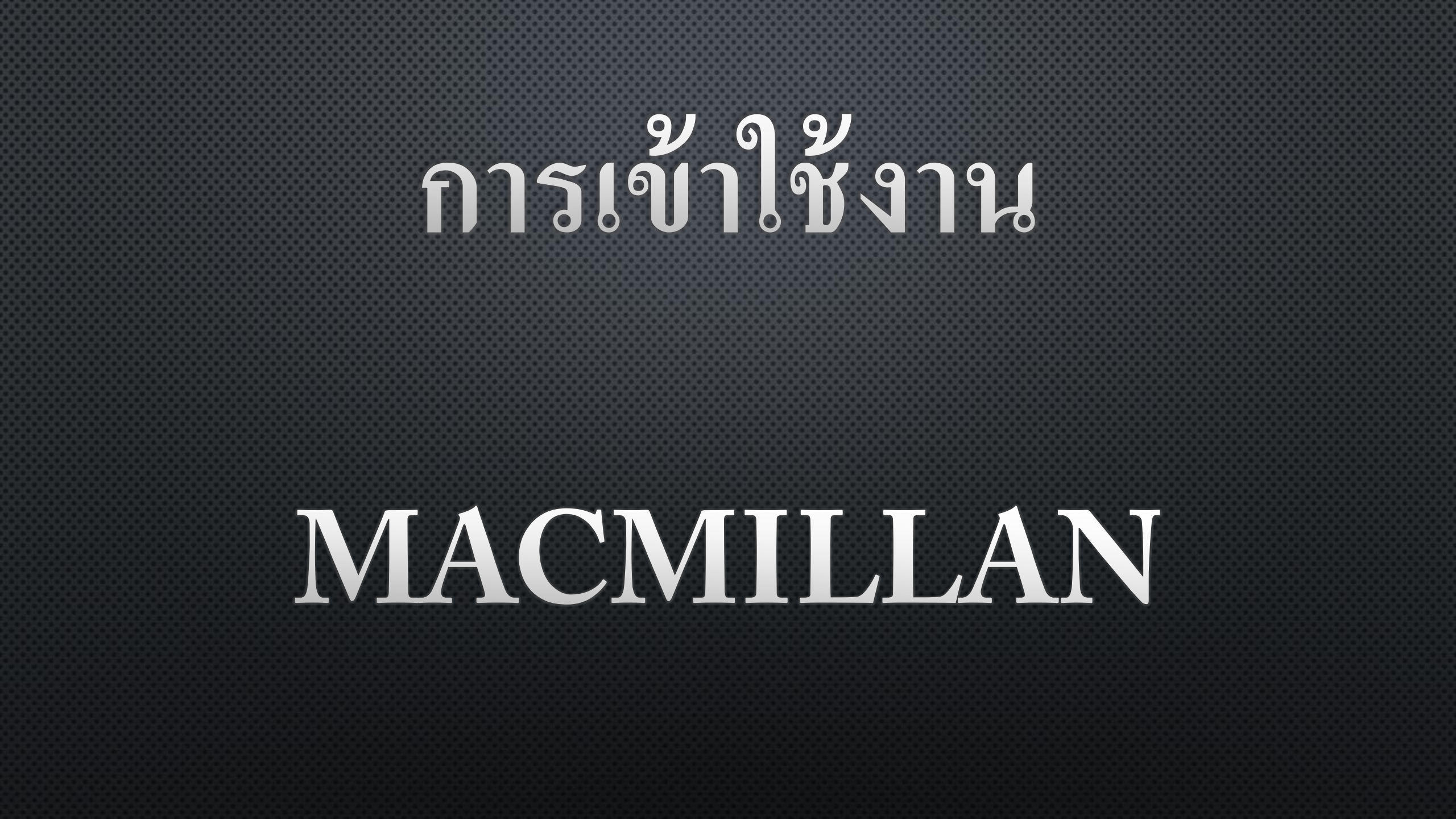

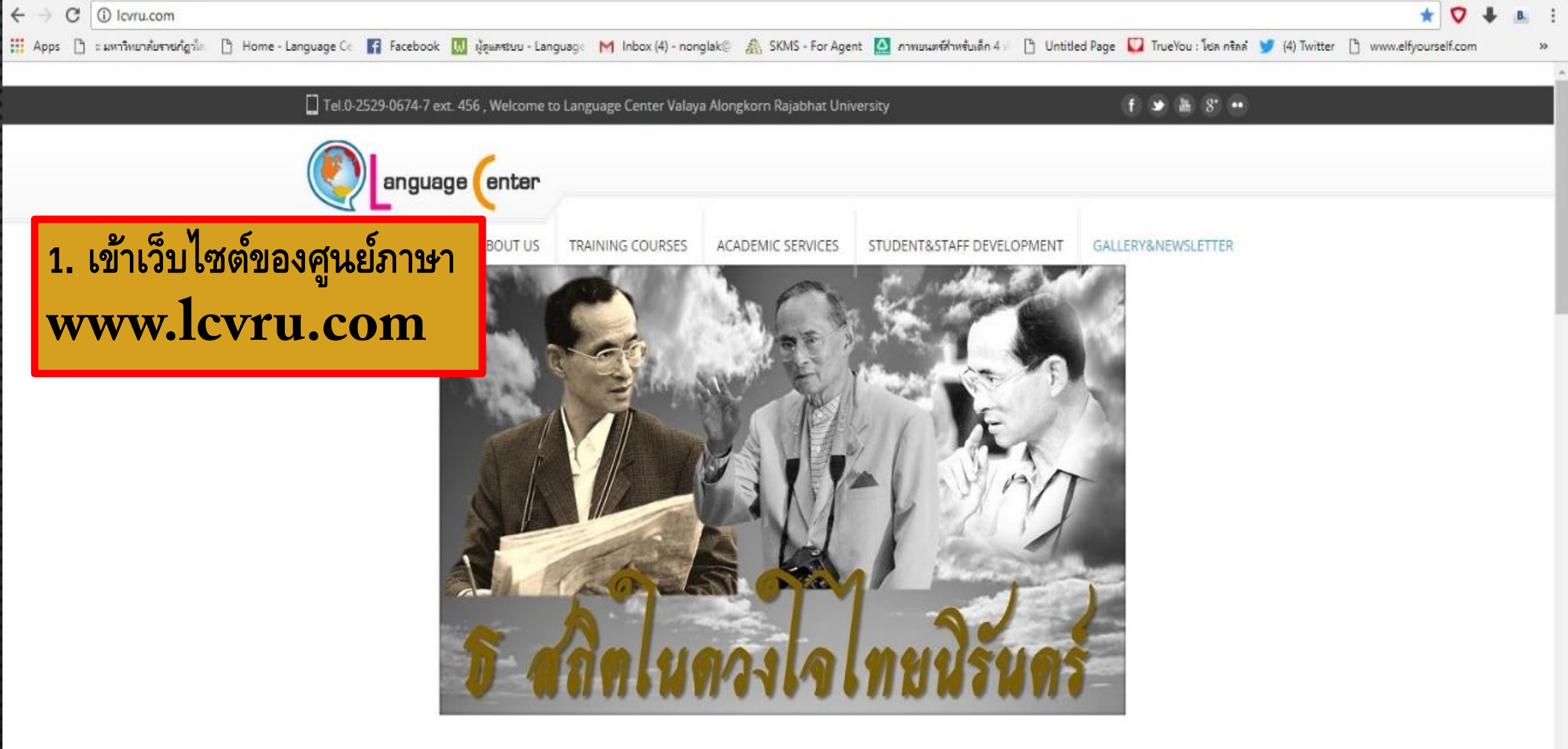

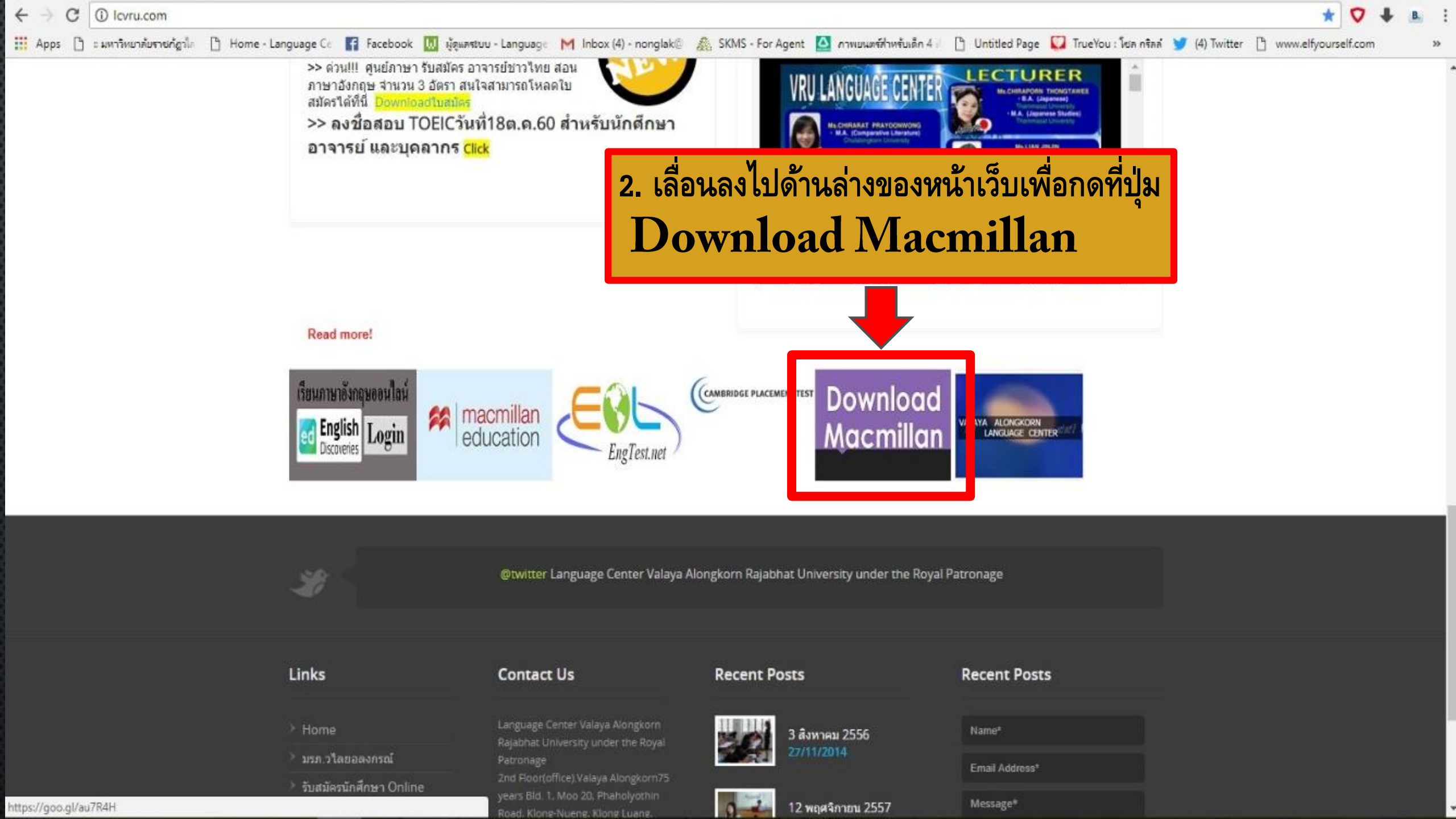

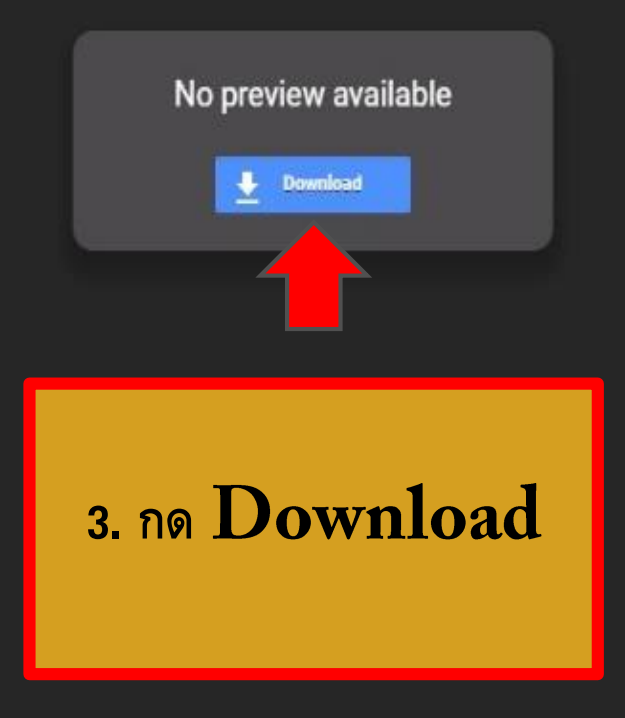

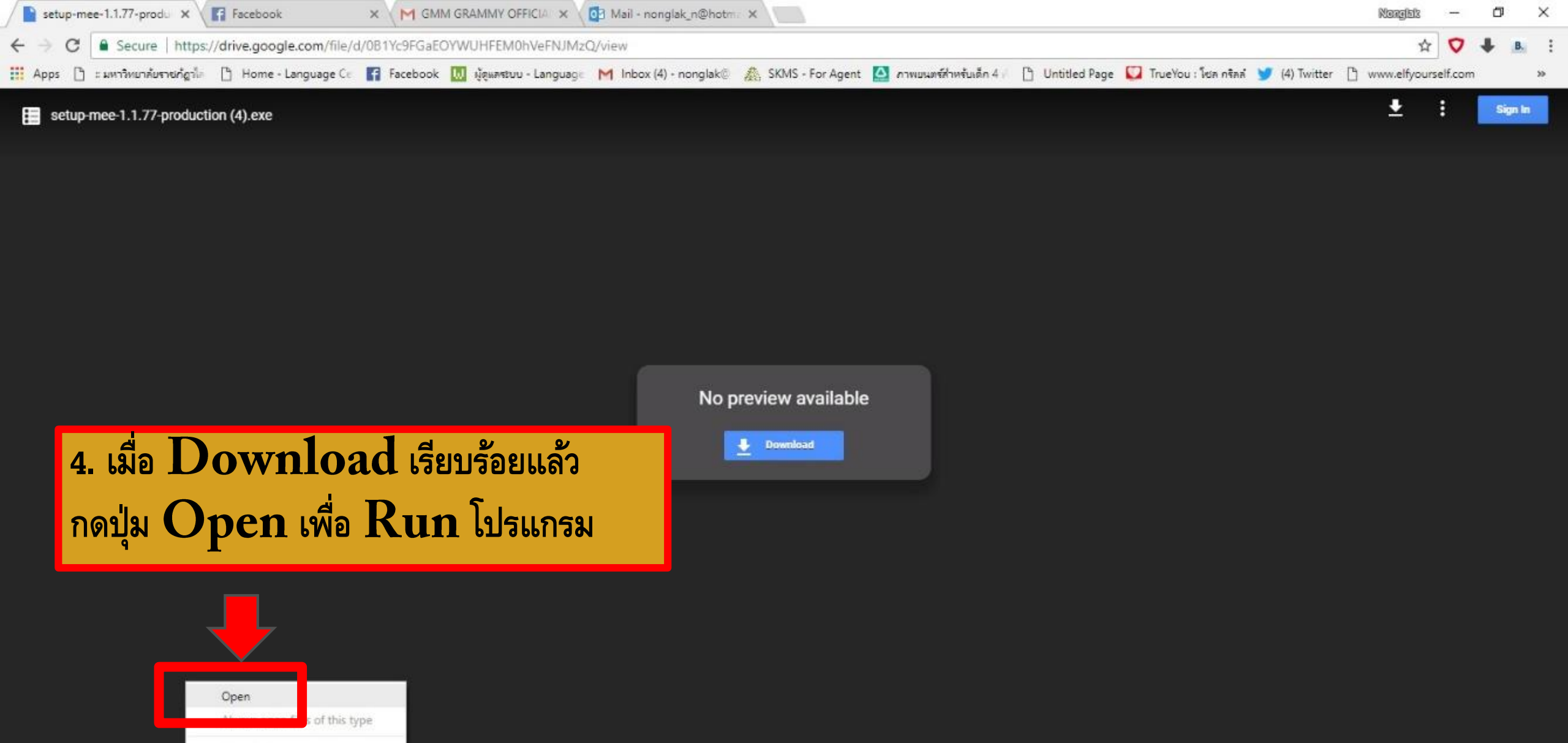

Show in folder

â

Cancel

15 setup-mee-1.1.77-....exe 🗡

Show all X

14:33

へ 🔀 🌄 ENG 6/11/2560

## 5. กดปุ่ม **Run** โปรแกรม

#### Open File - Security Warning

23

The publisher could not be verified. Are you sure you want to run this software?

Name: D:\Downloads\setup-mee-1.1.77-production (4) (1).exe

Publisher: Unknown Publisher

Type: Application

From: D:\Downloads\setup-mee-1.1.77-production (4) (1).exe

|                      | Run | Cancel |
|----------------------|-----|--------|
|                      |     |        |
| ve opening this file |     |        |

Always ask before opening this file

This file does not have a valid digital signature that verifies its publisher. You should only run software from publishers you trust. How can I decide what software to run?

> 6. กดเลือกภาษาในการลงโปรแกรม (เลือกเป็น English) แล้วกด OK

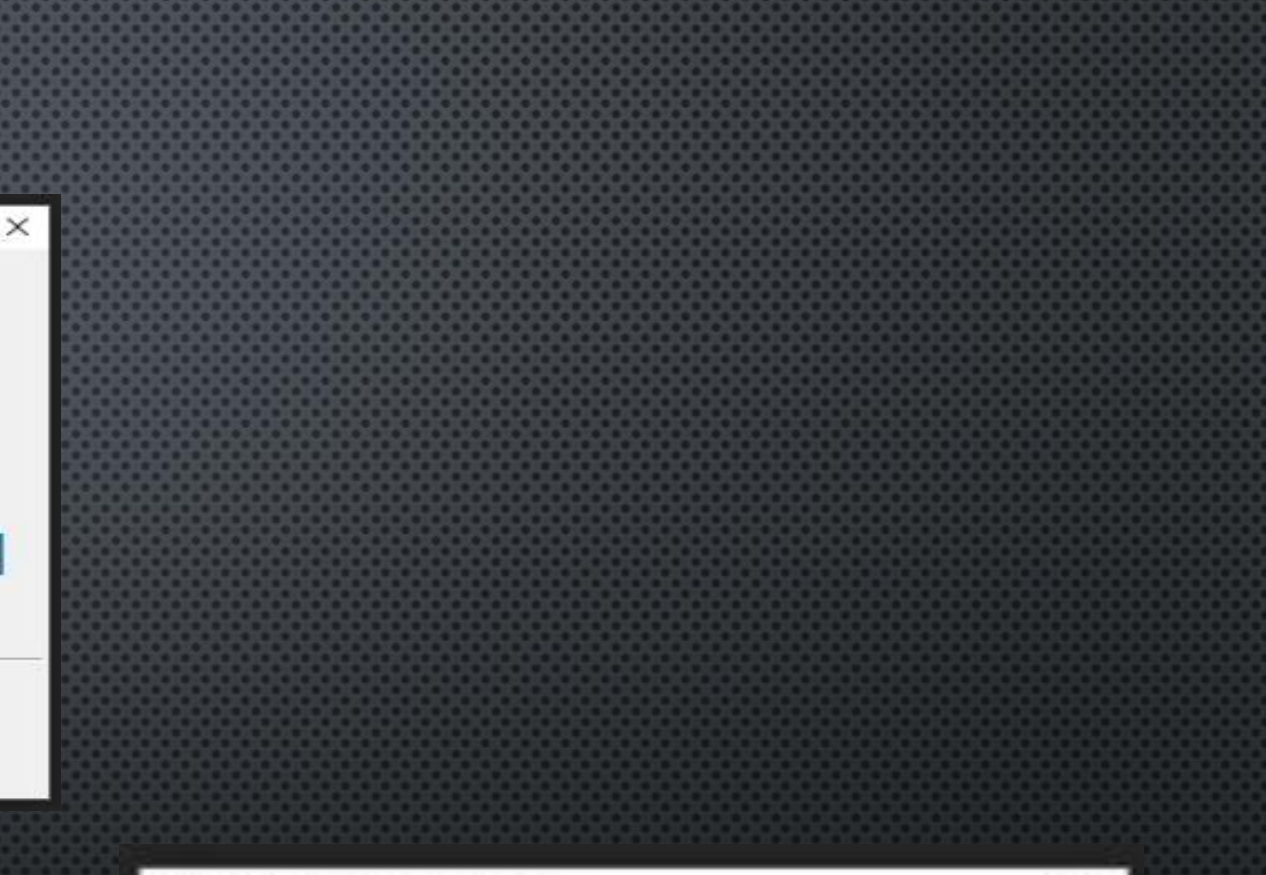

### Select Setup Language

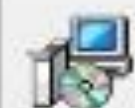

Select the language to use during the installation:

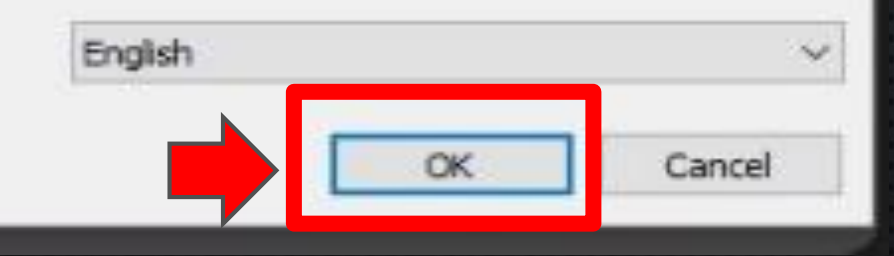

×

# 7. กดปุ่ม Next และ Install ตามรูป เพื่อลงโปรแกรม

| 🔂 Setup - MEE                                                |                                                                                                    | 🗆 🗙 🔂 🔂 Setup -                   | MEE                                                                                                    | – 🗆 X         | 🐻 Setup - MEE                                                                                                    | - 🗆 X                                                      |
|--------------------------------------------------------------|----------------------------------------------------------------------------------------------------|-----------------------------------|----------------------------------------------------------------------------------------------------|---------------|----------------------------------------------------------------------------------------------------|------------------------------------------------------------|
|                                                              | Welcome to the MEE Setur<br>Wizard                                                                                                    | p Select I<br>When                | e should MEE be installed?                                                                                                    |               | Select Start Menu Folder<br>Where should Setup place the program's shortcuts?                                                     |                                                            |
|                                                              | This will install MEE version 1.1.77 on your comp<br>It is recommended that you close all other applic<br>continuing.<br>Click Next to continue, or Cancel to exit Setup. | outer,<br>cations before<br>To co | Setup will install MEE into the following folder.<br>ntinue, click Next. If you would like to select a different folder,<br>sers\VRU\AppData\Local\MEE | click Browse. | Setup will create the program's shortcuts in the follow<br>To continue, dick Next. If you would like to select a different<br>MEE | ving Start Menu folder.<br>folder, click Browse.<br>Browse |
|                                                              | Next >                                                                                                    | At lea                            | st 82.3 MB of free disk space is required.                                                                                                    | t > Cancel    | Don't create a Start Menu folder                                                                                                  | Next > Cancel                                              |
| 谩 Setup - MEE                                                |                                                                                                    | 🗆 🗙 🔀 Setup -                     | MEE                                                                                                    | - 🗆 🗙         | 谩 Setup - MEE                                                                                                    | - 🗆 🗙                                                      |
| Select Additional Tasks<br>Which additional tasks show       | ould be performed?                                                                                                    | Ready to<br>Setup                 | o Install is now ready to begin installing MEE on your computer.                                                                                       |               | Installing<br>Please wait while Setup installs MEE on your computer.                                                              |                                                            |
| Select the additional tasks click Next.<br>Additional icons: | you would like Setup to perform while installing ME                                                                                                    | E, then Click I chang             | nstall to continue with the installation, or click Back if you want<br>le any settings.<br>ination location:                                           | to review or  | Extracting files<br>C:\Users\VRU\AppData\Local\MEE\nw.exe                                                                         |                                                            |
| ✓ Create a desktop icon                                      | ,<br>4                                                                                                    | Star<br>1<br>Addi                 | C:\Users\VRU\AppData\Local\MEE<br>t Menu folder:<br>MEE<br>tional tasks:<br>\dditional icons:<br>Create a desktop icon                                 |               |                                                                                                    |                                                            |

### 🛃 Setup - MEE

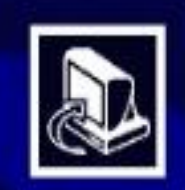

### Completing the MEE Setup Wizard

×

Setup has finished installing MEE on your computer. The application may be launched by selecting the installed icons.

Click Finish to exit Setup.

Launch MEE

Finish

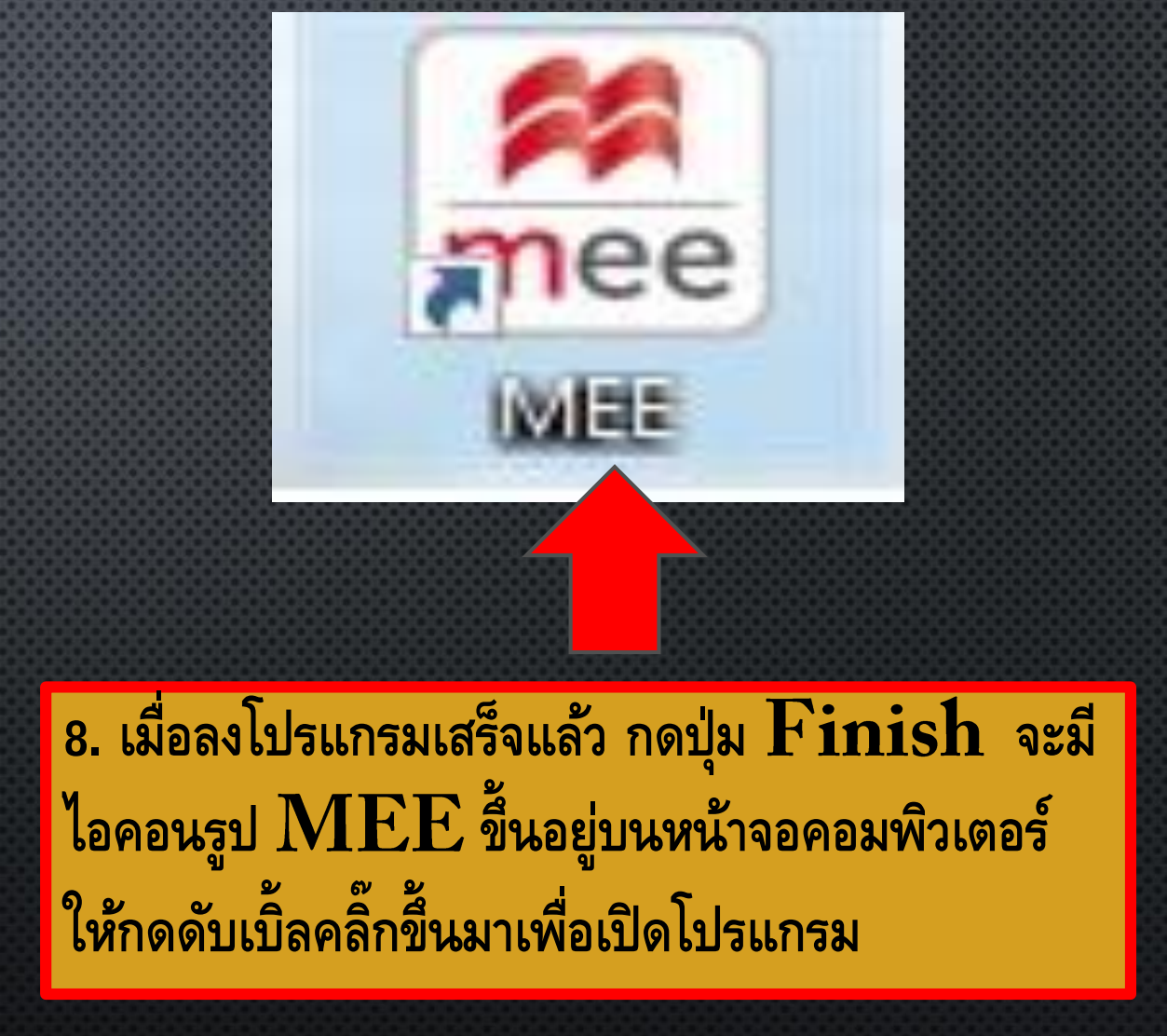

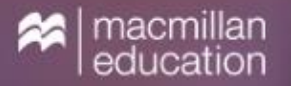

H

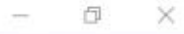

# Get Macmillan Education Everywhere

Register

9. กดปุ่ม Register

Create your account to access your Macmillan digital resources - anytime, anywhere! Log in Already registered? Log in here (?)

English

 · ^ 🙆 🖫 (10) 📮 🗤 14:43 9/9/2559

## 10. ใส่ข้อมูลของตัวเอง

- First name (ใส่ชื่อจริงของเราเป็นอังกฤษ)
- Last name(ใส่นามสกุลของเราเป็นอังกฤษ)
- กดเลือก country of residence เป็น Thailand
- เลือก วัน/เดือน/ปี เกิดของเรา
- ใส่ Email address ของเรา
- Confirm email คือให้เราใส่อีเมลของเราอีก ครั้งเป็นการยืนยัน
- จากนั้นกดที่ช่องสี่เหลี่ยม 🔲 I agree
- เมื่อใส่ข้อมูลเรียบร้อยแล้วกด Register

| Ple           | Register<br>ase enter your de | etails          |
|---------------|-------------------------------|-----------------|
| English       |                               | $\odot \otimes$ |
| First name    |                               |                 |
| Last name     |                               |                 |
|               |                               |                 |
| Country of re | esidence                      |                 |
| Date of birth |                               |                 |
| Day 🖌         | Month∡                        | Year 🖌          |
|               |                               |                 |

If you are a minor in your country, please enter the email address of your parent, guardian or teacher.

Email address

Confirm email address

I agree to the <u>terms and conditions</u> and that my personal data is stored and processed in accordance with the <u>Privacy Policy</u> and <u>Cookies Policy</u>.

Register

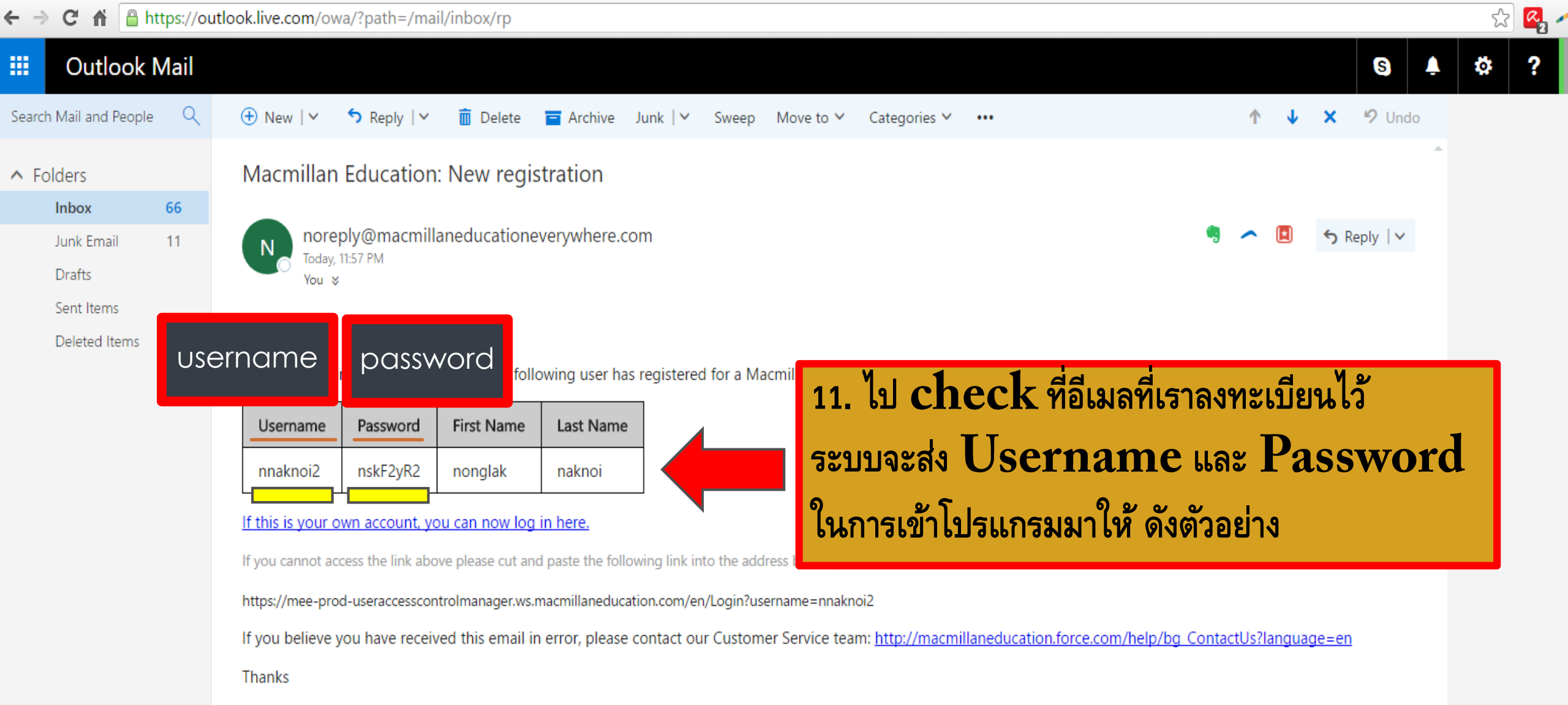

The Macmillan Education Team

Please do not reply to this email. If you have questions or need help, please visit our website: https://mee-prod-useraccesscontrolmanager.ws.macmillaneducation.com/en/Docs/Help

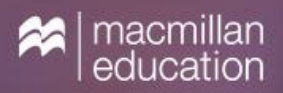

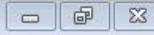

# Get Macmillan Education Everywhere

12. กลับมาที่โปรแกรม กดปุ่ม Log in

?

English

#### Register

Create your account to access your Macmillan digital resources - anytime, anywhere! Log in Already registered? Log in here

| English  |                                                          |
|----------|----------------------------------------------------------|
| Username |                                                          |
|          | Forgot Username?                                         |
| Password |                                                          |
|          | <u>Forgot Password?</u><br>Forgot username and password? |
|          | Log in                                                   |
|          |                                                          |

No account yet? Register here

## 13. ใส่ **username** และ **password** ที่ได้รับจากอีเมล

ตัวอย่าง Username และ Password ที่ได้รับจากอีเมล

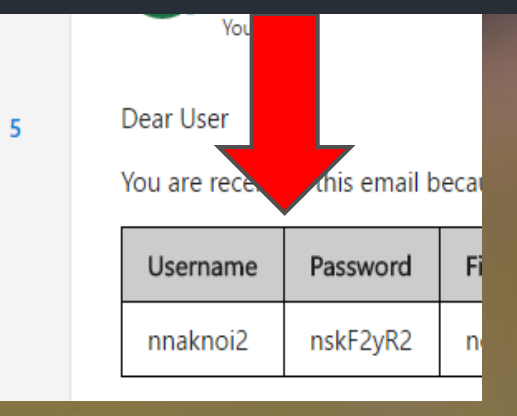

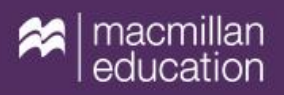

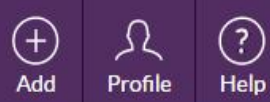

English

 $\otimes$ 

# Get learning resources you can access anywhere Enter your access code to download and use your resource. Here is an example: MAXP123234345435657

BTPS11677000000000000

View

Access code is required

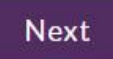

Ż

Logout

 $\odot$ 

Sync

 $|\times|$ 

Remove

## 14. กดใส่ code ซึ่งอยู่ในหนังสือ Breakthrough Plus2 โดยเปิดไปที่ปก ด้านในซ้ายมือหน้าแรก เมื่อใส่ code เสร็จแล้วกด Next

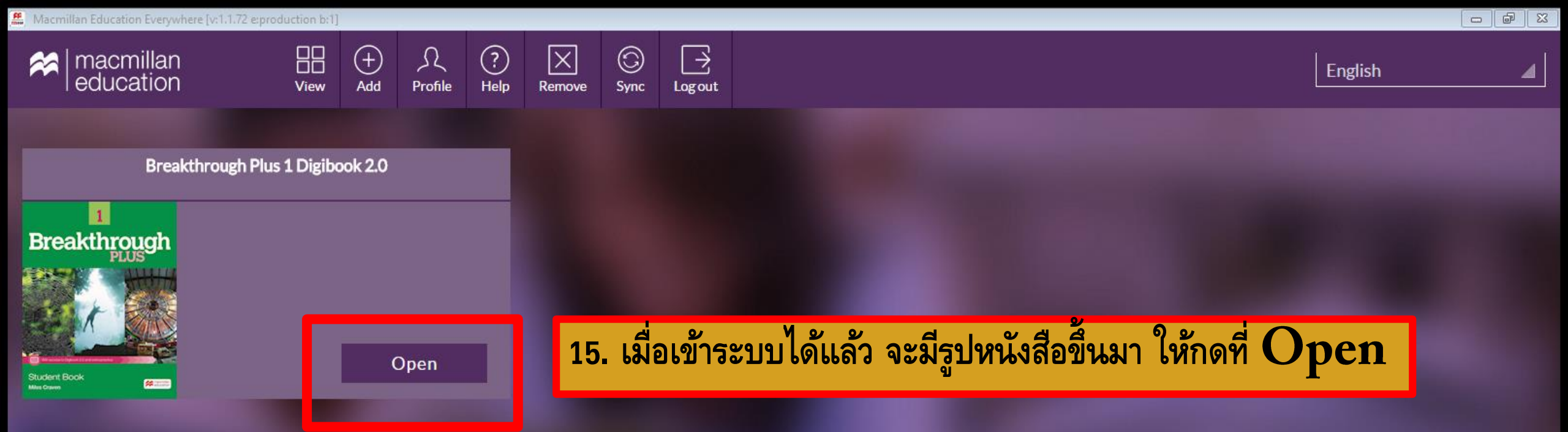

| MACMILLAN<br>EDUCATION Breakthrough Plus 1 Dig 🥏 |                                | 🇤   🗲   🎢   My Products |
|--------------------------------------------------|--------------------------------|-------------------------|
| Main Menu                                        |                                | •                       |
| Digibook                                         | 16. เลอกกดทเมนู Extra practice |                         |
| Extra practice                                   | Activities                     | •                       |
| Activities                                       | Unit I Introductions           | •                       |
| Unit 1 Introductions                             |                                | •                       |
| U1 Common verbs                                  |                                |                         |
| U1 Jobs                                          |                                |                         |
| U1 Places                                        |                                |                         |
| U1 Simple present                                |                                |                         |
| U1 Simple present - short                        | t answers                      |                         |
| U1 Prepositions                                  |                                |                         |
| U1 Introducing yourself                          |                                |                         |
| U1 Personal profiles                             |                                |                         |

## 17. เข้าทำแบบฝึกหัด เมื่อเสร็จแล้วกด Check เพื่อเป็นการตรวจคำตอบ ถ้าถูกจะเป็นสีเขียว ผิดจะเป็นสีแดง แก้ไขให้ถูกต้องแล้วกด Check อีกครั้ง เสร็จแล้วกดปุ่ม Next เพื่อเปิดไปหน้าถัดไป

| Unit 1 Common verbs                                |               |
|----------------------------------------------------|---------------|
| Choose the correct verb to complete the sentences. |               |
| 1. They live in a large dormitory on campus.       |               |
| 2. I want to ractice my English.                   |               |
| 3. Do you play basketball?                         |               |
| 4. You don't keekends.                             |               |
| 5. We don't value a lot of fast food.              |               |
| Check                                              | 1 of 2 Next 🕨 |

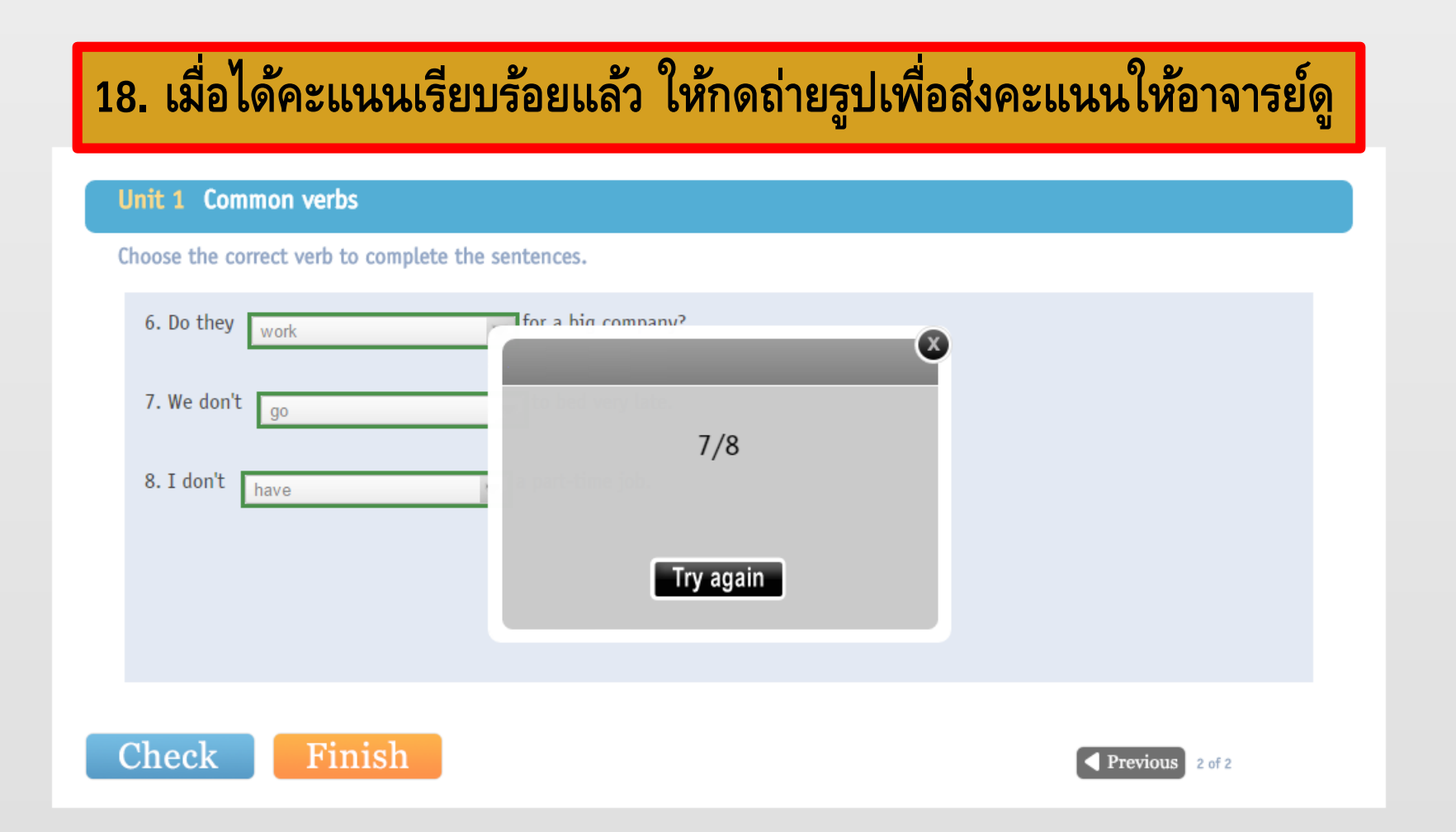

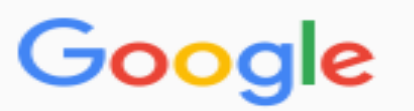

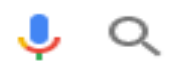

All Images Videos News Maps More - Search tools

About 42 results (0.50 seconds)

### วิธีการลงทะเบียนสำหรับผู้ใช้งานใหม่สำหรับ Breakthrough Plus Digibook 2.0.

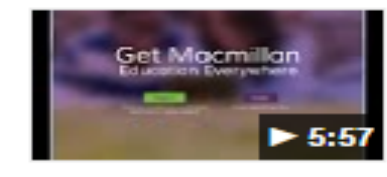

https://www.youtube.com/watch?v=uc-4DRRQC38 ▼ Jul 3, 2015 - Uploaded by Macmillan Education ELT ดูคำแนะนำวิธีการลงทะเบียนสำหรับผู้ใช้งานใหม่ Breakthrough Plus Digibook 2.0. สำหรับข้อมูลเพิ่มเติมเกี่ยวกับ Breakthrough Plus เข้าไปที่ ...

ิ วิธีการลงทะเบียนสำหรับผู้ใช้งานใหม่สำหรับ Skillful Digibook 2.0 - YouTube https://www.voutube.com/watch?v=HmaML8KCvi4 ▼

### สามารถกดดูวิธีการลงทะบียนผ่านทาง Youtube ได้โดยพิมพ์ข้อความดังตัวอย่าง

### วิธีการใช้ Breakthrough Plus Digibook 2.0 สำหรับผู้ใช้งานเดิม - YouTube

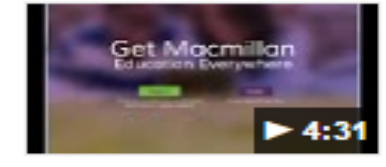

https://www.youtube.com/watch?v=ipEvq7W1lok ▼ Jul 3, 2015 - Uploaded by Macmillan Education ELT ถ้าคุณเป็นผู้ใช้งานปัจจุบันของ Breakthrough Plus Digibook 2.0 … วิธีการลงทะเบียน สำหรับผู้ใช้งานใหม่สำหรับ Breakthrough Plus Digibook 2.0.